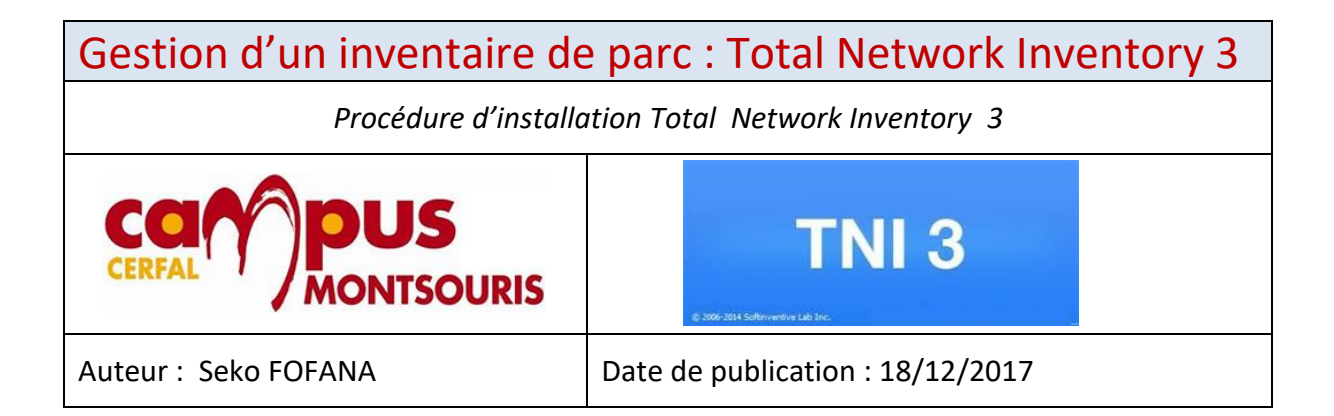

| Objectif   | Cette procédure permet de savoir l'installation et la configuration de TNI 3               |
|------------|--------------------------------------------------------------------------------------------|
| Ressources | Logiciel de gestion d'incident TNI3, un domaine fonctionnelle et une connexion à internet. |
| Outils     | Un pc client connecté au domaine                                                           |
| URL        | https://www.total-network-inventory.com/fr/                                                |
| Autres     | Autres informations complémentaires                                                        |

## Convention

Par convention, les informations particulières seront mises en avant tout au long de cette procédure en respectant les règles et mise en page ci-dessous :

## TITRE DE LA PROCEDURE

- **1.** Les differents chapitres
- A. Parties intermédiaires

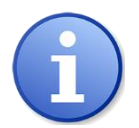

Ce paragraphe apporte à l'utilisateur une information qui pourra l'aider ou lui rappeler un ou plusieurs points précis et utiles pour sa réalisation.

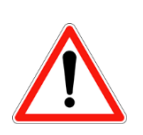

*Ce paragraphe apporte à l'utilisateur une information importante sur un ou plusieurs points précis. Celle-ci est indispensable pour la bonne réalisation de la procédure.* 

## 1. PREREQUIS

## 2. ETAPE 1: INSTALLATION

Se rendre sur le site *https://www.total-network-inventory.com/* et télécharger le logiciel TNI3.exe, puis l'exécuter.

| Total Netwo                                                                                                    | ork Inventory 3                                                                                                    |
|----------------------------------------------------------------------------------------------------|----------------------------------------------------------------------------------------------------|
| audit PC, Mac, Linux et FreeBSD facile, créat                                                                                                    | ion de rapports et <b>gestion des licences de logiciels</b>                                                                                                    |
|                                                                                                    |                                                                                                    |
| ti Gerereta<br>Serie de Jaine 0 6+ 1 0 minute de la construction de la construction de la | Company         Company         Display (Company)         Display (Company)         Display (Comp |
| Vous avez besoin de plus de fonctionnalités ?   Contrôle de serveur   Acheter   Contrôle de logiciels                                                                                                    | ± Télécharger ← Gratuit pendant 60 jours                                                                                                    |
| Langue de l'assistant d'installation                                                                                                    |                                                                                                    |
| Veuillez sélectionner la langue qui sera utilisée<br>par l'assistant d'installation :                                                                                                    | Choisir la langue puis appuyez sur                                                                                                    |
| Français                                                                                                    | <b>OK</b> pour continuer.                                                                                                    |
| OK Annuler                                                                                                    |                                                                                                    |

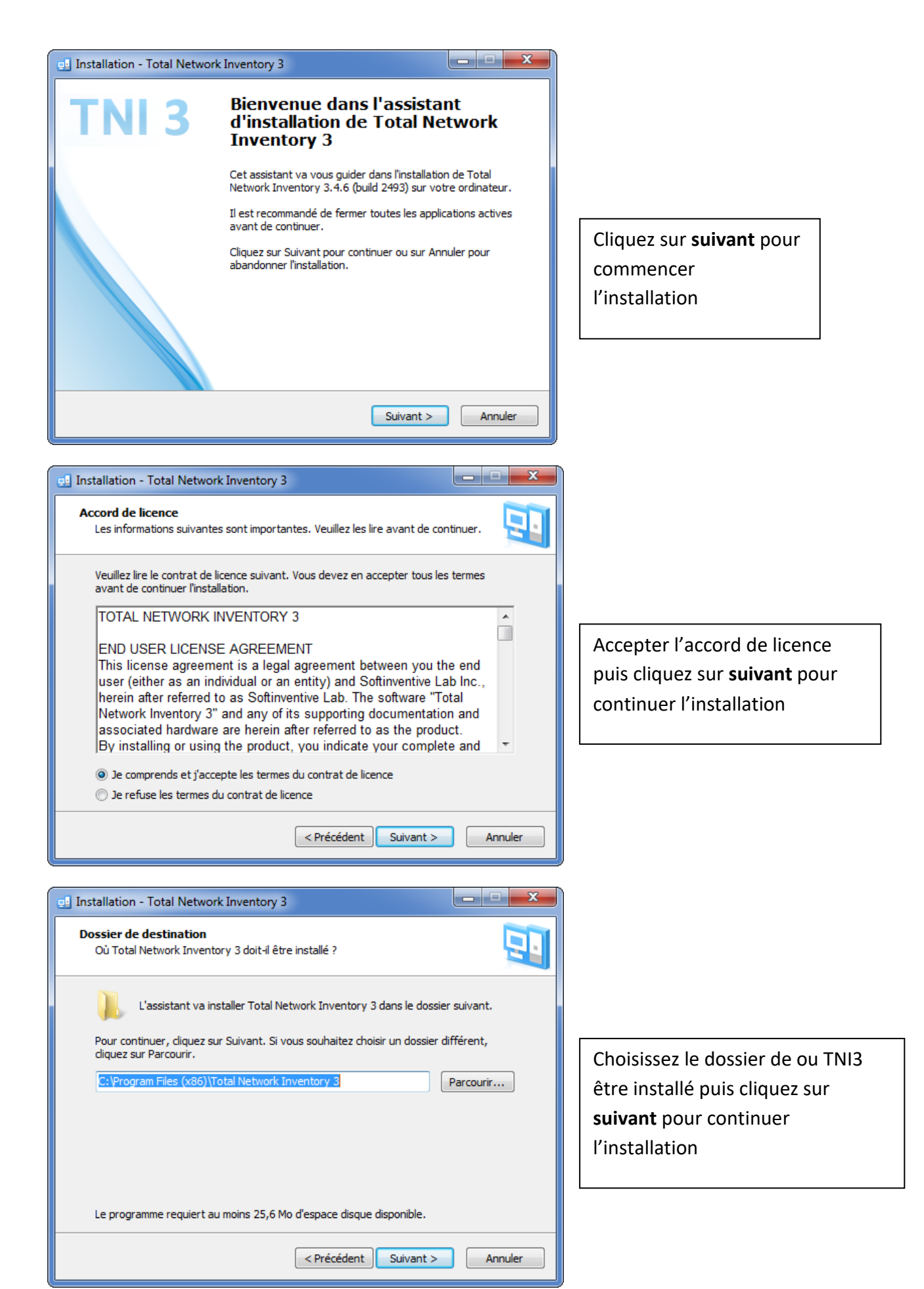

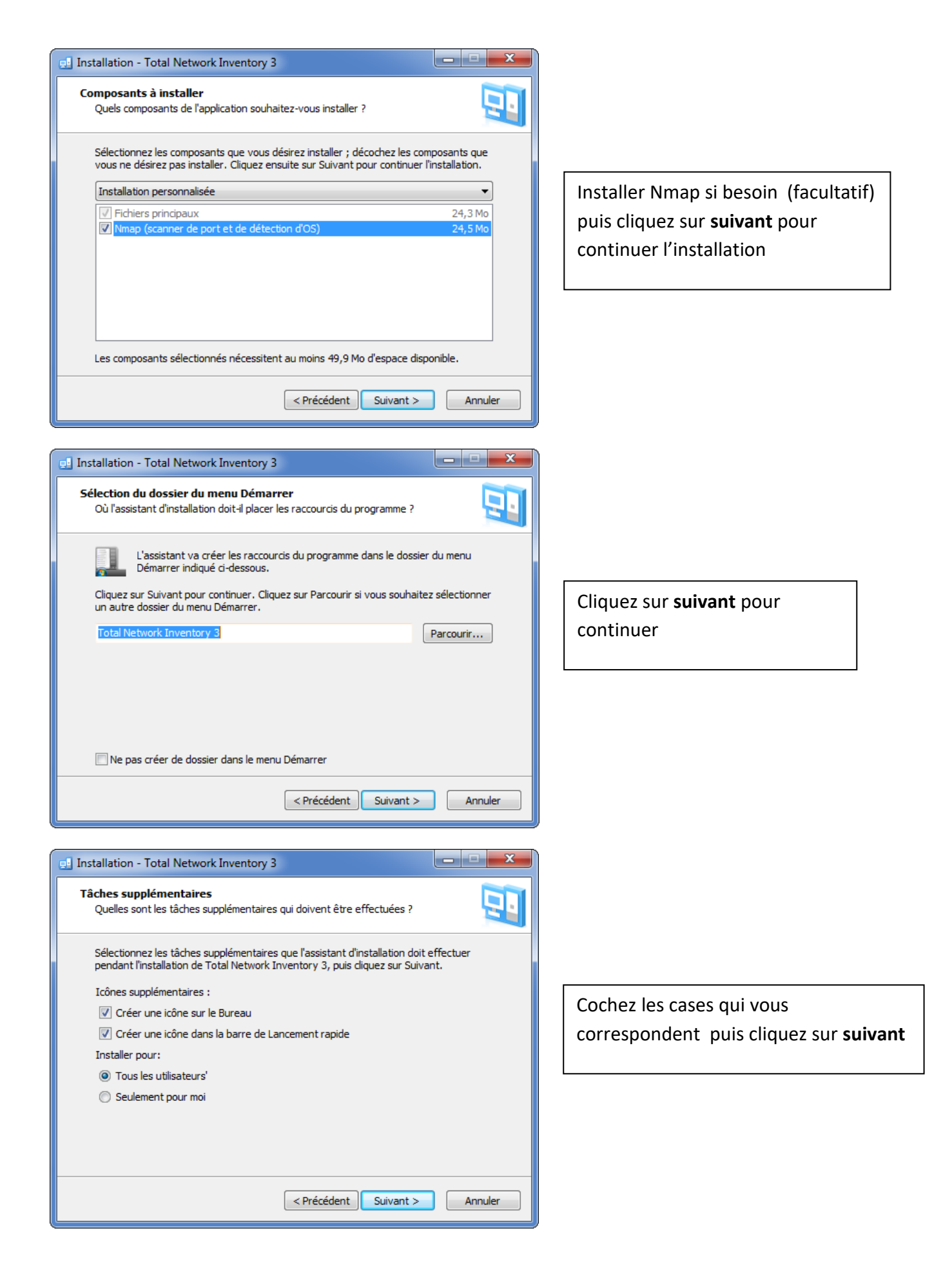

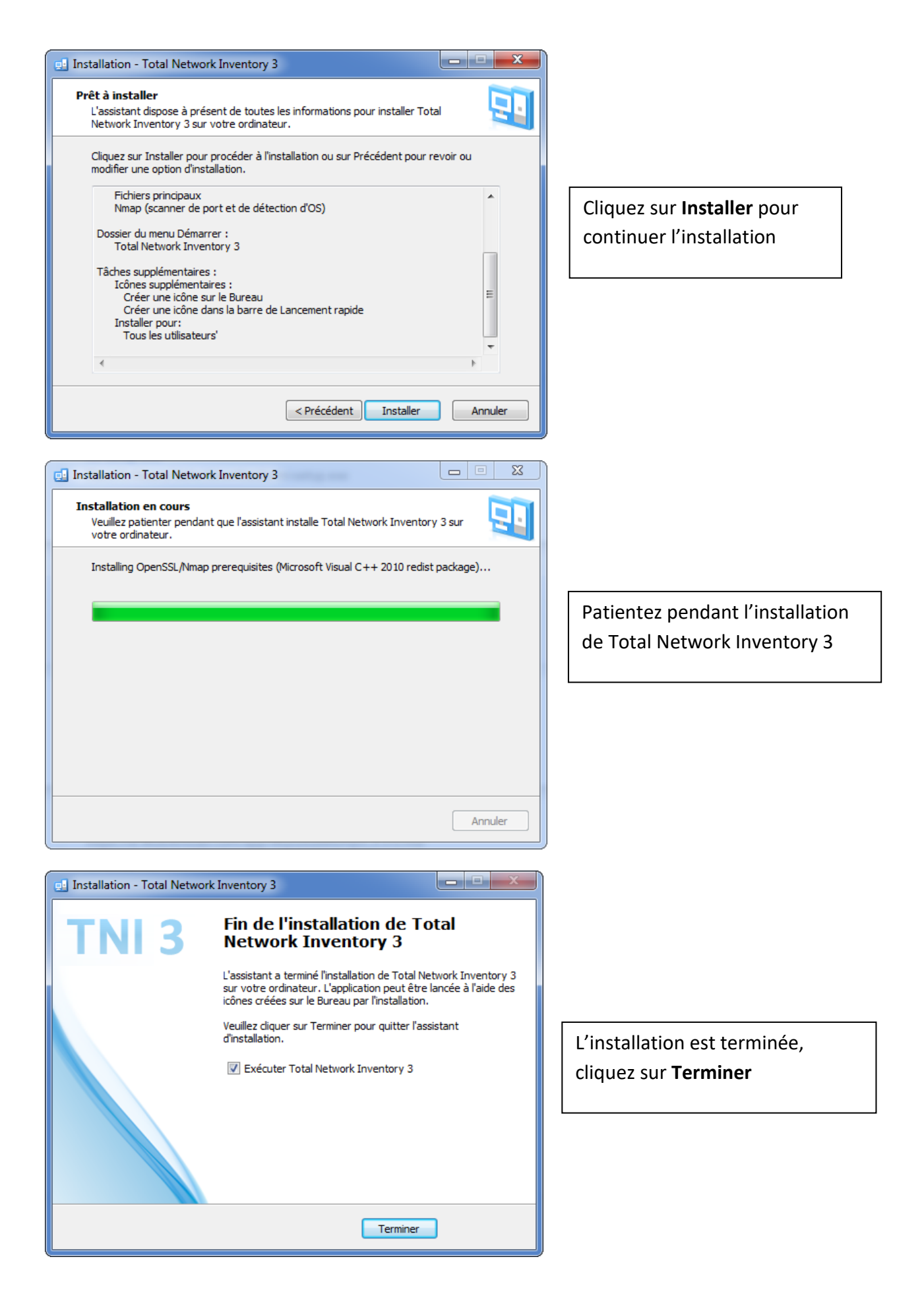

- Une fois l'installation effectué, on peut exécuter le programme
- Au premier lancement de TNI, on doit sélectionner l'emplacement de stockage des données. Nous le laissons par default

| Storage |                                                                                                    |
|---------|----------------------------------------------------------------------------------------------------|
| 1       | Specify the storage location                                                                                              |
|         | The path to a storage folder is not specified. In order to continue, the program needs to have a valid path to a storage. |
|         | <ul> <li>Create a new storage in the default folder</li> <li>C:\Users\Seko\Documents\TNI storage</li> </ul>               |
|         | <ul> <li>Select a folder to create a new storage</li> </ul>                                                               |
|         | Open another existing storage                                                                                             |
|         | Annuler                                                                                                    |

Dans la fenêtre suivante, il est possible de régler les différents comptes propres à différents matériels (Windows, Mac, Linux, ou même une imprimante).

| Veuillez fournir des informations d'identification avec droits d'administrateur                                                            |                                                                                                    |                                                                                                |  |  |  |  |
|----------------------------------------------------------------------------------------------------|----------------------------------------------------------------------------------------------------|------------------------------------------------------------------------------------------------|--|--|--|--|
| Nindows                                                                                                    | SSH<br>OS X, Linux, FreeBSD, ESX/ESXi                                                                                   | SNMP<br>Imprimantes, modems, etc.                                                              |  |  |  |  |
| Utilisateur actuel     Indiquer Nom d'utilisateur Mot de passe                                                                             | <ul> <li>Je n'ai pas de périphériques SSH</li> <li>Indiquer</li> <li>Nom d'utilisateur</li> <li>Mot de passe</li> </ul> | SNMP version     1       • Utiliser la communauté "publique"       • Indiquer       Communauté |  |  |  |  |
| Périphériques intégrant Linux                                                                                                    | ESX/ESXi                                                                                                    |                                                                                                |  |  |  |  |
| Je n'ai pas de périphériques Telnet     Indiquer Nom d'utilisateur Mot de passe                                                            | Je n'ai pas de périphériques VMware     Indiquer     Nom d'utilisateur     Mot de passe                                 |                                                                                                |  |  |  |  |
| Les mots de passe sont enregistrés chiffrés Vous pourrez plus tard les modifier ou en ajouter dans Modifier / Toutes les connexions OK Anr |                                                                                                    |                                                                                                |  |  |  |  |

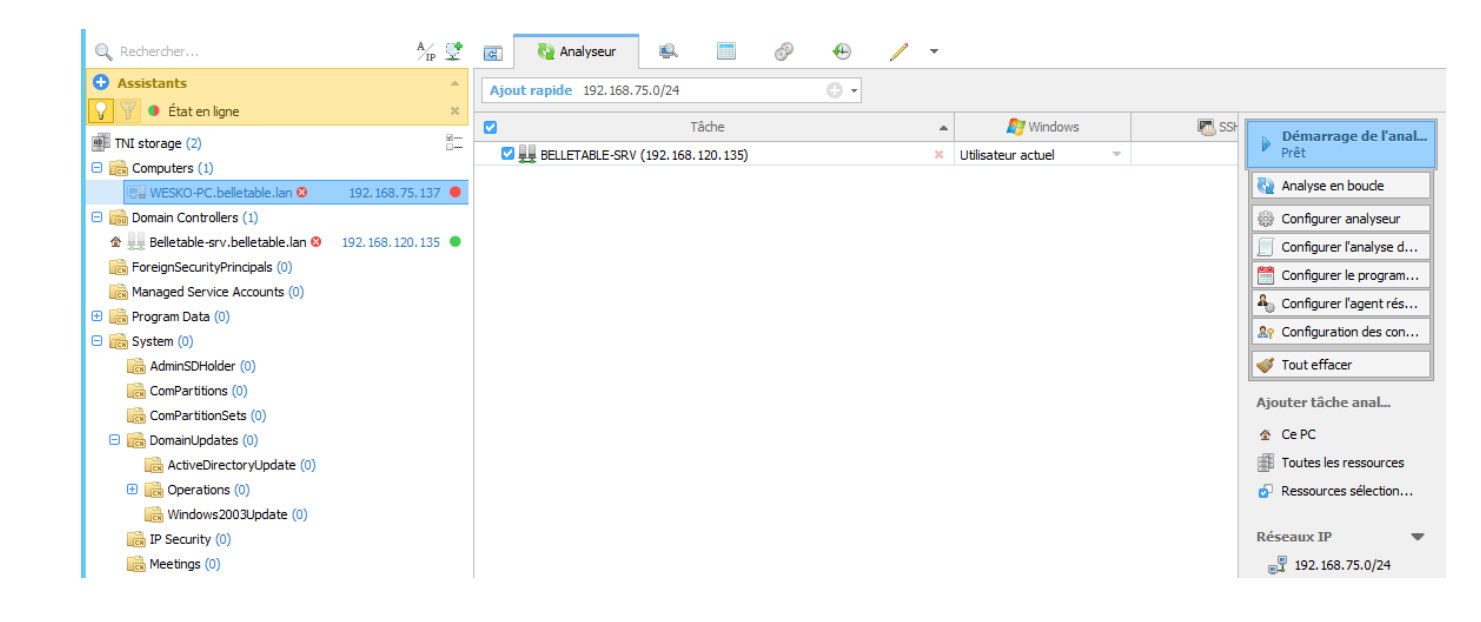

Si on se rend dans le domaine, on voit notre contrôleur de domaine, et notre poste client dans COMPUTERS. Tentons de lancer un scan sur notre parc.

| 🗿 Stockage 🔹 😭 Acheter la licence   |                 |                       |         | P TNI 3.4.5: | Active Director | ry Synchronization Functionality 🛃 Inventai | re 🔹 🖂 Feedback 🔹 🍈 Options ( 🔹              |
|-------------------------------------|-----------------|-----------------------|---------|--------------|-----------------|---------------------------------------------|----------------------------------------------|
| 🔍 Rechercher                        | A/1P 💇          | 🚱 🖓 Analyseur         | s. 🔳    | Ø \varTheta  | 1 -             |                                             |                                              |
| Assistants                          | -               | Ajout rapide 192.168. | 75.0/24 | 0.           |                 |                                             |                                              |
| 🔽 🍸 🔹 État en ligne                 | ×               |                       | ***     |              |                 | é                                           |                                              |
| TNI storage (2)                     | 8- ^            |                       | Tache   |              | *               | Etat                                        | Analyse terminée                             |
| Computers (1)                       |                 | E ## belletable.lan   |         |              |                 | 100% Termine                                | Erreurs presentes                            |
| UESKO-PC.belletable.lan             | 192.168.75.137  | Computers             | _       |              |                 | 100% Terminé                                | <ul> <li>Retour à la modification</li> </ul> |
| 😑 📷 Domain Controllers (1)          |                 | Controlle             | 5       |              |                 | 100% remine                                 | 🐗 Effacement terminé                         |
| 🖈 🜉 🔁 Belletable-srv.belletable.lan | 192.168.120.135 |                       |         |              |                 |                                             | 💞 Tout effacer                               |
| ForeignSecurityPrincipals (0)       |                 |                       |         |              |                 |                                             | Ainstan tânha anabana a                      |
| Managed Service Accounts (0)        |                 |                       |         |              |                 |                                             | Ajouter tache analyse :                      |
| 🕀 📑 Program Data (0)                |                 |                       |         |              |                 |                                             |                                              |
| 😑 💼 System (0)                      |                 |                       |         |              |                 |                                             | Toutes les ressources                        |
| AdminSDHolder (0)                   |                 |                       |         |              |                 |                                             | Ressources sélectionnées                     |
| ComPartitions (0)                   |                 |                       |         |              |                 |                                             |                                              |
| ComPartitionSets (0)                |                 |                       |         |              |                 |                                             | Réseaux IP 🛛 🔻                               |
| DomainUpdates (0)                   |                 |                       |         |              |                 |                                             | 192.168.75.0/24                              |
| ActiveDirectoryUpdate (0)           |                 |                       |         |              |                 |                                             | J92.168.120.0/24                             |
| ① Coperations (0)                   | =               |                       |         |              |                 |                                             |                                              |

| Ajout rapide 192.168.75.0/24                               |                              |                                   |                     |
|------------------------------------------------------------|------------------------------|-----------------------------------|---------------------|
| Tâche                                                      |                              | État                              |                     |
| 😑 🜉 belletable.lan                                         | 100% Terminé                 |                                   |                     |
| 🗆 👼 Domain Controllers                                     | 100% Terminé                 |                                   |                     |
| 🚚 Belletable-srv.belletable.lan (192.168.120.155) VMware 🐵 | 100% Analyse terminée        |                                   |                     |
| 🖯 👼 Computers                                              | 100% Terminé                 |                                   |                     |
| 🖳 WESKO-PC.belletable.lan (192.168.75.137) VMware 🐵        | Échec de l'analyse: SMB: Imp | ossible d'exécuter une analyse SM | B car les ports SMB |
|                                                            |                              |                                   |                     |

Le serveur a réussi à se scanner mais n'a pas réussi à scanner le Poste client **WESKO-PC** avec comme erreur « Impossible d'exécuter une analyse SMB : Les ports sont fermés »

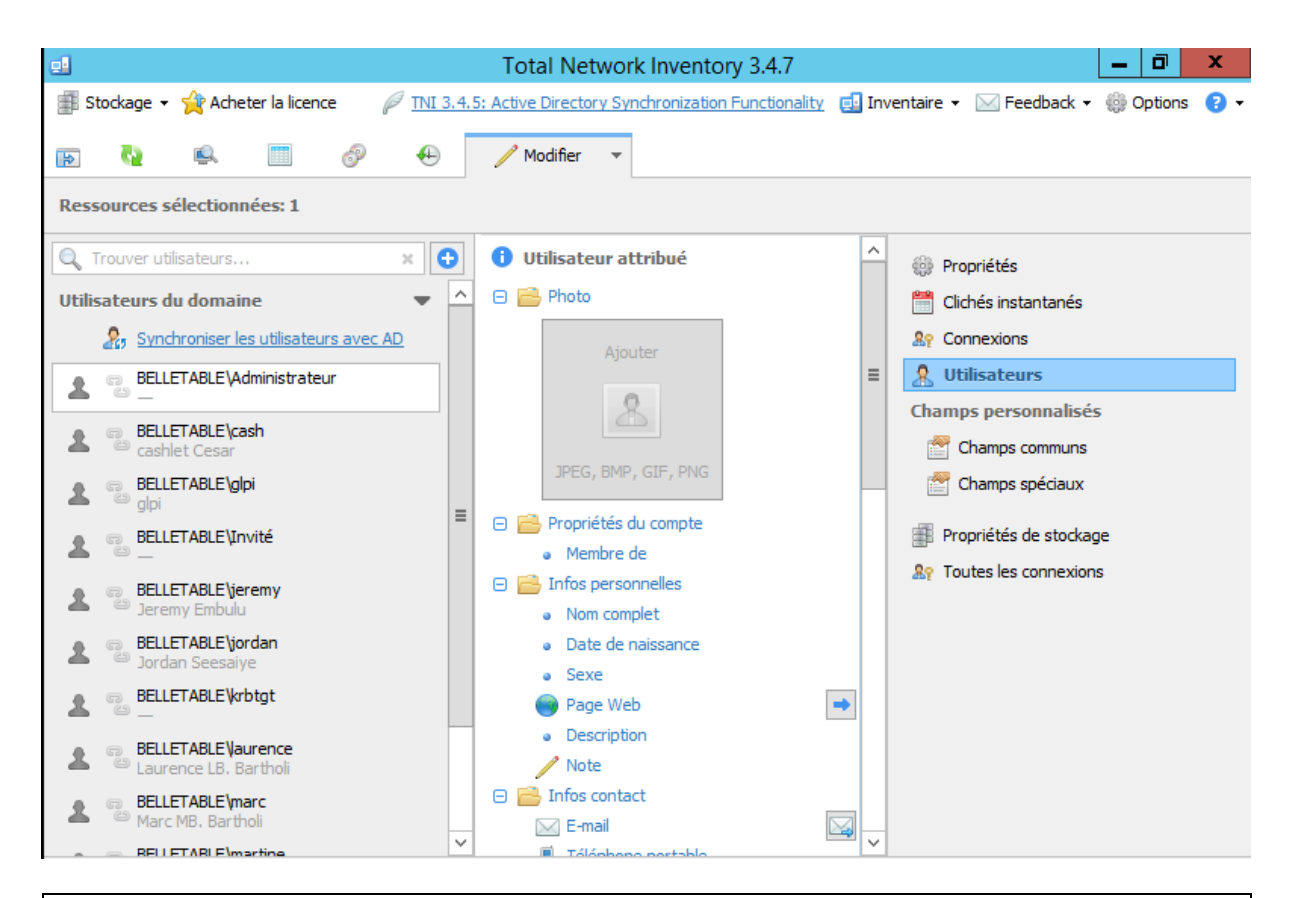

Nous pouvons voir que TNI 3 synchronise tous les utilisateurs de l'AD. Si on se rend dans visionneuse de rapport, nous pouvons voir le rapport complet du scan précèdent :

| Total Network inventory 5.4.7                                                                                                    |                               |
|----------------------------------------------------------------------------------------------------|-------------------------------|
| 🗊 Stadage 🗸 👷 Acheter la licence 🖉 TML 3.4.5: Active Directory Synchronization Functionality 🔂 Invent                                                                                                    | aire 🔹 🖂 Feedback 👻 🌐 Options |
| 🔍 Rechercher 🎢 👰 📾 🐧 Analyseur 🕵 Visionneuse et rapports 🔲 Rapports tableau 🔗 Comptabilisation des logiciels 🕒 Journal des changements 🦯 Modifier 🔹                                                                                                    |                               |
| Assistants     Ressources sélectionnées: 4                                                                                                    | 📄 🔹 📑 👻 进 Rapports imprim     |
| V Y @ Etaten logne X<br>v II Informations réseau                                                                                                    |                               |
| Der Tutseurs (4) 5- Nom WESKO-PC.beletabe.lan                                                                                                    | categories                    |
| B Computers (1) Groupe de raval/Domaine beletable.an (Station de traval membre)                                                                                                    | atif du groupe                |
| WESKOPC/beleable lan © Goope J Computers (information of the second of the second of t | tions générales               |
| Ports ouverts 135 * * Alertes                                                                                                    | 1                             |
| g → v état • Hors Igne Matériel                                                                                                    |                               |
| 🛫 support usereauxean of 🗸 🚽 Informations SE                                                                                                    | système                       |
| Nom Windows 7 Professionnel Profession                                                                                                    | eur                           |
| Version 6.1.7600                                                                                                    | a cvetème                     |
| 🔻 🗒 Belletable-srv.belletable.lan                                                                                                    | - systeme                     |
| e international and the second second s                                                                                                    |                               |
| ▼ mormatons dirventaire                                                                                                    | e audio                       |
| vessoria ugenit writi 17.003.90 Debisis                                                                                                    | du stockage                   |
| Temps de l'analyse 42 sec                                                                                                    |                               |
| 🔻 🗒 Informations réseau                                                                                                    | ériphériques                  |
| Nom Beletable-srv.beletable.lan Perphé                                                                                                    | riques                        |
| Groupe de traval/Domaine beletable.lan (Contrôleur de domaine) Logiciel                                                                                                    |                               |
| Groupe AD Domain Controllers                                                                                                    | tions SE                      |
| Ublisateur actuel BELETABLEpidministrateur 💿 Londel                                                                                                    |                               |
| Adresse IP 192.186.120.155                                                                                                    | ,                             |
| Etat Enlore                                                                                                    | ſS                            |
| Securit                                                                                                    |                               |
| Nom Microsoft Windows Server 2012 R2 Standard (6+bit)                                                                                                    | "Program Files"               |
| Version 6.3.9600                                                                                                    | e données                     |
| v 💂 Récapitulatif matériel (virtuel) 🛛 🔒 Codess                                                                                                    |                               |
| Plateforme virtuele                                                                                                    | es virtuelles                 |
| Advess IP 192.163.120.155 Autre                                                                                                    |                               |
| Adresse MAC 00-0C-29-6F-3C-06 (Mware, Inc.)                                                                                                    | nement                        |
| État   Enigne                                                                                                    | nement                        |
| V 🖬 Informations SE                                                                                                    | ces partagees                 |
| Nom Microsoft Windows Server 2012 R2 Standard (64-bit)                                                                                                    | ions d'autoexécution          |
| Version 6.3.9600 @: Service                                                                                                    | 5                             |